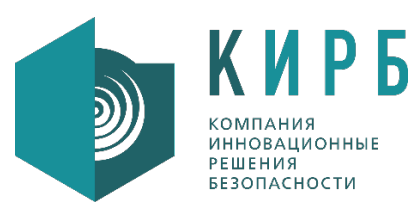

Общество с ограниченной ответственностью «Компания «Инновационные решения безопасности» Российская Федерация, 123112, г. Москва, Тестовская улица, дом 8, помещение XXXIX, этаж 9, К.1-28,31 Тел.: +7 (495) 139 29 11, факс: +7 (495) 139 29 10 e-mail: insesoco@insesoco.ru

> **Утверждён** 34075156.425760.006.ЛУ

## Программное обеспечение «Система автоматического анализа состояния сети» (СААСС)

# Инструкция по работе с демоверсией

34075156.425760.006.ИЗ.01

Листов 10

2021

#### СОДЕРЖАНИЕ

| Пер | речень терминов и сокращений             | . 3 |
|-----|------------------------------------------|-----|
| 1   | Установка виртуальной машины             | .4  |
| 2   | Вход в систему                           | . 5 |
| 3   | Начало работы                            | .7  |
| 4   | Ограничения демонстрационной версии      | . 8 |
| 5   | Восстановление пароля пользователя СААСС | .9  |

| _             |   |             |                       |          |       |      |                                       |        |                                         |                        |
|---------------|---|-------------|-----------------------|----------|-------|------|---------------------------------------|--------|-----------------------------------------|------------------------|
| Подп. и дата  |   |             |                       |          |       |      |                                       |        |                                         |                        |
| Взам. инв. Nº |   |             |                       |          |       |      |                                       |        |                                         |                        |
| Инв. Nº дубл. |   |             |                       |          |       |      |                                       |        |                                         |                        |
| і. и дата     |   |             |                       |          |       |      |                                       |        |                                         |                        |
| Подг          |   | Изм         | Лист                  | № докум. | Подп. | Дата | 34075156.425760.                      | 006.ИЗ | .01                                     |                        |
| прог          | Ţ | Раз<br>Про  | раб.<br><sup>в.</sup> |          |       |      | CAACC                                 | Лит.   | Лист<br>2                               | Листов<br>10           |
| Инв. Nº г     |   | н. н<br>Утв | юнтр <i>.</i>         |          |       |      | Инструкция<br>по работе с демоверсией |        | КИКИ КОМПАН ИННОВА                      | ия<br>ионные<br>ности  |
| Н             |   | Утв         |                       |          |       |      | по работе с демоверсией               |        | компан<br>инновал<br>Решениз<br>Безопас | ия<br>ционные<br>ности |

# Перечень терминов и сокращений

| Термин/Сокращение | Определение/Расшифровка                        |
|-------------------|------------------------------------------------|
| BM                | Виртуальная машина                             |
| ИС                | Информационная система                         |
| ЛВС               | Локальная вычислительная сеть                  |
| OC                | Операционная Система                           |
| ПО                | Программное обеспечение                        |
| CAACC             | Система автоматического анализа состояния сети |
| СУБД              | Система управления базой данных                |
| У3                | Учётная запись                                 |
| AD                | Active Directory                               |

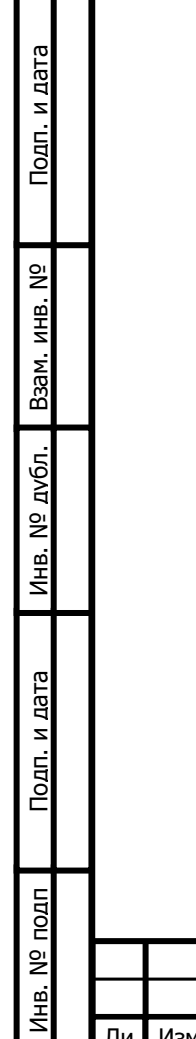

|    |      |          |       |      | 3407515 |
|----|------|----------|-------|------|---------|
| Ли | Изм. | № докум. | Подп. | Дата |         |

#### 1 Установка виртуальной машины

СААСС является сложной многомодульной системой, для работы которой, требуется специально подготовленная инфраструктура, а также высококвалифицированный персонал. Поэтому для первого знакомства с ПО используется демонстрационная виртуальная машина с минимальными техническими требованиями и незначительными функциональными ограничениями.

Демонстрационная версия CAACC поставляется в виде преднастроенного дистрибутива в формате OVF (Open Virtualization Format), скомпилированного в формат OVA (Open Virtual Appliance), для установки на любой платформе виртуализации, поддерживающей данный формат.

Преднастроенная версия предполагает предоставление прав Администратора при работе с СААСС.

Минимально требуемые ресурсы для ВМ отражены в Таблице 1.

Таблица 1.

Подп. и дата

Bзам. инв. N<sup>o</sup>

Инв. Nº дv6л.

Подп. и дата

| N₽ | Сервер            | vCPU<br>(шт.) | RAM<br>(GB) | HDD<br>(GB) | NIC<br>(шт.) |
|----|-------------------|---------------|-------------|-------------|--------------|
| 1. | Сервер Управления | 4             | 4           | 30          | 1            |

Виртуальная машина включает в себя два преднастроенных модуля:

- модуль «Сервер Управления СААСС»;

- модуль «Сервер-агент СААСС»;

Для начала работы, необходимо импортировать виртуальную машину штатным образом, в зависимости от платформы для виртуализации, и запустить её. Дождитесь полной загрузки.

| Ш   |    |      |          |       |      |          |
|-----|----|------|----------|-------|------|----------|
| 201 |    |      |          |       |      |          |
| ōN  |    |      |          |       |      |          |
| ₽.  |    |      |          |       |      | 34075156 |
| Ż   | Ли | Изм. | № докум. | Подп. | Дата |          |
|     |    |      |          |       |      |          |

#### 2 Вход в систему

Подп. и дата

Инв. Nº дубл. Взам. инв. Nº

Подп. и дата

Инв. N<sup>9</sup> подп

В демонстрационной версии работа с СААСС предусмотрена исключительно из консоли управления виртуальной машиной в системе управления виртуальной средой штатными средствами гипервизора.

После загрузки ОС, выберите для входа osliq и введите пароль из таблицы 2.

|   | Pucyn                                                                                                    | IOK 2. BXOД В СИСТЕМУ<br>Ср. 17:27 С –<br>Osliq<br>lapoль:<br>Отмена Войти<br>Войти |                                 |      |  |  |  |  |  |  |
|---|----------------------------------------------------------------------------------------------------|-------------------------------------------------------------------------------------|---------------------------------|------|--|--|--|--|--|--|
|   | Таблица 2.                                                                                                    |                                                                                     |                                 |      |  |  |  |  |  |  |
|   | Тип записи                                                                                                    | Логин                                                                               | Пароль                          |      |  |  |  |  |  |  |
|   |                                                                                                    | учетные записи входа в операцио                                                     | онную систему                   |      |  |  |  |  |  |  |
|   | УЗ администратора                                                                                                    | osliq                                                                               | *                               |      |  |  |  |  |  |  |
|   | * - Учетные,<br>демоверсии.<br>После полн                                                                                                    | данные доступны в одноименной и<br>юй загрузки и успешной автори                    | нструкции, расположенной в архи | 1ВС  |  |  |  |  |  |  |
| - | (Рисунок 3.).                                                                                                    |                                                                                     |                                 |      |  |  |  |  |  |  |
|   | На рабочем столе дополнительно к стандартным приложениям создана папка «OSLIQ WEB» (рисунок 4.), в которой располагается текстовый файл с дублированием паролей из таблицы 3. |                                                                                     |                                 |      |  |  |  |  |  |  |
|   | Для возможности работы Системы в автономной режиме, дополнительно на<br>сервере установлены:                                                                                  |                                                                                     |                                 |      |  |  |  |  |  |  |
|   | - служба поч                                                                                                    | нтовых сообщений Postfix+Dovecot;                                                   | ;                               |      |  |  |  |  |  |  |
|   | - почтовый н                                                                                                    | клиент Thunderbird.                                                                 |                                 |      |  |  |  |  |  |  |
| ┢ | <del></del>                                                                                                    | <u> </u>                                                                            |                                 | Лист |  |  |  |  |  |  |
| ļ |                                                                                                    | 34075156                                                                            | .425760.006.ИЗ.01               | 5    |  |  |  |  |  |  |
|   | Ли Изм. № докум.                                                                                                    | Гюдп. Дата                                                                          |                                 |      |  |  |  |  |  |  |

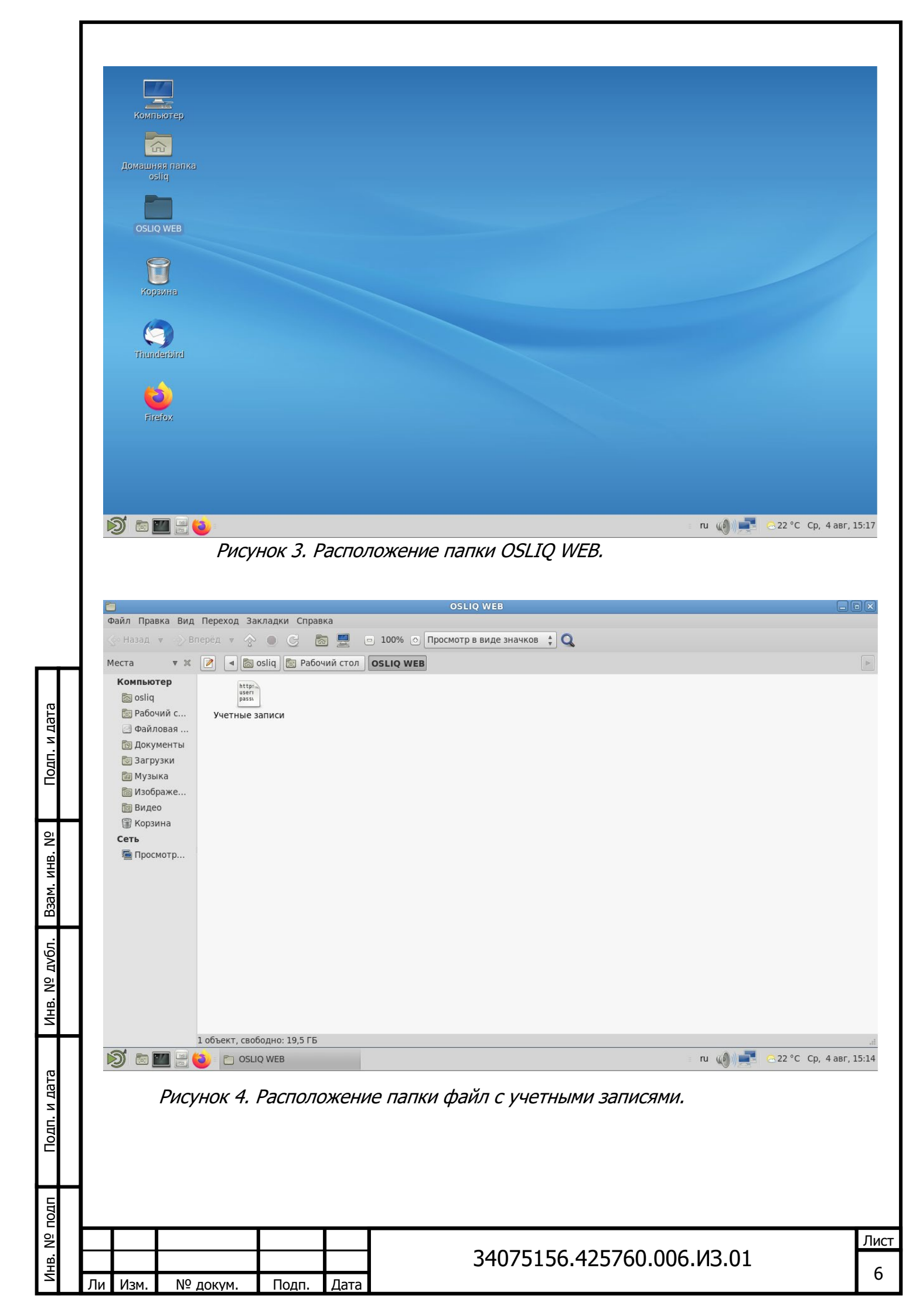

### 3 Начало работы

Подп. и дата

Для начала работы демоверсии CAACC откройте браузер Firefox и введите адрес https://asset-manager.local

|                       |                         | Osliq — Mozilla Firefox          |                       |                           |
|-----------------------|-------------------------|----------------------------------|-----------------------|---------------------------|
|                       | × +                     |                                  |                       |                           |
| (←) → C @             | U 🗎 https://asset-mai   | nager.local                      | 🗵 😭                   |                           |
| 💩 Начальная страни.   |                         |                                  |                       | ~                         |
|                       |                         |                                  |                       |                           |
|                       |                         |                                  |                       |                           |
|                       |                         |                                  |                       |                           |
|                       |                         |                                  |                       |                           |
|                       |                         |                                  |                       |                           |
|                       |                         |                                  |                       |                           |
|                       | Система автомати        | ческого анализа состоян          | ия сети (СААСС)       |                           |
|                       | Это сервис по обнаруж   | ению, идентификации устройств по | дключенных к сети.    |                           |
|                       |                         |                                  |                       |                           |
|                       |                         | вход в систему                   |                       |                           |
|                       |                         |                                  |                       |                           |
|                       |                         |                                  |                       |                           |
|                       |                         |                                  |                       |                           |
|                       |                         |                                  |                       |                           |
|                       |                         |                                  |                       |                           |
| S = = = =             | oslia — Mozilla Firefox |                                  | : ni 🕼 📑 🔺            | <br>9°С Ср. 28 июл. 17:39 |
| <b>9</b> • <b>•</b> • |                         |                                  |                       |                           |
| Рисуно                | κ 5. Запуск ΠΟ (        | NSI IΩ в браузере Fire           | for                   |                           |
| T VICYHO              | C J. Janyek no o        |                                  |                       |                           |
|                       |                         |                                  |                       |                           |
| Учётны                | е записи для ра         | боты в СААСС указан              | ы в таблице 3. Деталь | но функциона.             |
| и принципы р          | аботы системы (         | описаны в Руководсти             | ве Администратора.    | .,                        |
| Таблиц                | a 3                     |                                  |                       |                           |
| Таолиц                | u J.                    |                                  |                       |                           |
|                       |                         |                                  |                       |                           |

| 4. ИНВ. Nº   |                             | и пр                                                                                 | инципы рабо <sup>-</sup><br>Таблица 3.                                            | гы систе | емы о | писаны в Руководстве л | Администратора.      |     |  |  |  |
|--------------|-----------------------------|--------------------------------------------------------------------------------------|-----------------------------------------------------------------------------------|----------|-------|------------------------|----------------------|-----|--|--|--|
| Baa          |                             | ٦                                                                                    | ип записи                                                                         |          |       | Логин                  | Пароль               |     |  |  |  |
| юл.          | 1                           |                                                                                      |                                                                                   |          | Уч    | етные записи для входа | в СААСС              |     |  |  |  |
| Nº av        |                             | УЗ администратора                                                                    |                                                                                   |          |       | osliq                  | *                    |     |  |  |  |
| Инв.         |                             |                                                                                      | Учётная запись для входа в Portainer (пояснения см. в Руководстве администратора) |          |       |                        |                      |     |  |  |  |
|              | УЗ администратора admin *   |                                                                                      |                                                                                   |          |       |                        |                      |     |  |  |  |
| Подп. и дата |                             | * - Учетные данные доступны в одноименной инструкции, расположенной в ар демоверсии. |                                                                                   |          |       |                        |                      |     |  |  |  |
| ПДОГ         |                             |                                                                                      |                                                                                   |          |       |                        |                      |     |  |  |  |
| 3. Nº r      | F                           |                                                                                      |                                                                                   |          |       | 34075156               | 425760 006 M3 01     | Лис |  |  |  |
| Ине          | Ли Изм. № докум. Подп. Дата |                                                                                      |                                                                                   |          |       |                        | . 1237 00:000:013:01 | 7   |  |  |  |

#### 4 Ограничения демонстрационной версии

Демонстрационная версия имеет следующие ограничения:

- взаимодействие только с внутренним почтовым сервисом и сервисом DNS;

- отправка почтовых сообщений, возможна только для учетной записи OSLIQ;

- использование только одного сервера-агента;

- срок жизни пароля - 999 дней;

- срок деактивации учётных записей - 999 дней;

- сканируемые устройства должны располагаться в одной сети с ВМ, маршрутизация не поддерживается;

- отсутствует доступ к репозиторию образов и обновлений. Любая попытка обновления библиотек системы, либо СААСС, приведет к её отказу.

- восстановление системы возможно только посредством переразвертывания виртуальной машины;

- отсутствует механизм резервного копирования;

- отсутствует кластерный компонент.

1. и дата

| Ż                         | Ли | Изм. | № докум. | Подп. | Дата |                           | 2  |
|---------------------------|----|------|----------|-------|------|---------------------------|----|
| HB. Nº                    |    |      |          |       |      | 34075156.425760.006.ИЗ.01 | Пи |
| ПДОП                      |    |      |          |       |      |                           |    |
| Подп. и дата              |    |      |          |       |      |                           |    |
| Инв. N <sup>g</sup> дубл. |    |      |          |       |      |                           |    |
| Взам. инв. N <sup>o</sup> |    |      |          |       |      |                           |    |
| Под                       |    |      |          |       |      |                           |    |

#### 5 Восстановление пароля пользователя СААСС

Для тестирования процесса восстановления пароля, в демонстрационной версии преднастроены почтовый сервер и клиент, имитирующие процесс получения ссылки на восстановление пароля.

Для восстановления пароля, согласно Руководству Администратора, зайдите на станицу ввода пароля и нажмите «Забыли пароль», в появившемся окне введите адрес osliq@asset-manager.local.

| Восстановление пароля | Q |
|-----------------------|---|
| Ваш email:            |   |
|                       |   |
| отправить             |   |
|                       |   |

Рисунок 6. Форма восстановления пароля.

Подп. и дата

Bзам. инв. N<sup>o</sup>

Инв. Nº дvбл.

Іодп. и дата

Нажмите «отправить», после чего появится уведомления об успешной отправке ссылки на смену пароля (Рисунок 7).

| пдоп |    |      |          |       |      |             |
|------|----|------|----------|-------|------|-------------|
| Ñ    |    |      |          |       |      |             |
| Инв  | Ли | Изм. | № докум. | Подп. | Дата | 340/5150.42 |
|      |    |      |          |       |      |             |

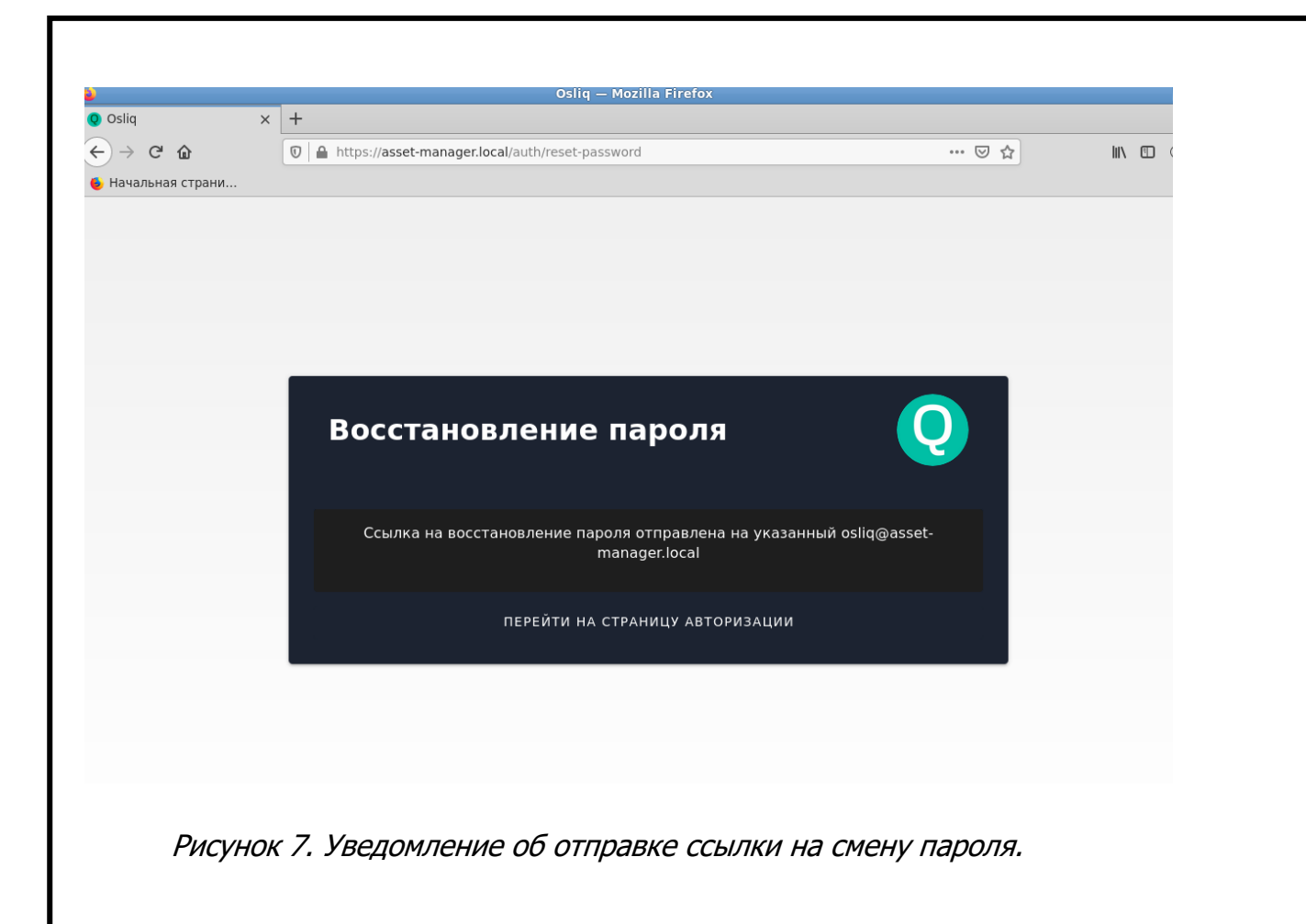

Для получения ссылки откройте программу Thunderbird, ярлык, который также размещен на рабочем столе. В папке Входящие будет находиться письмо-уведомление со ссылкой на сброс пароля (Рисунок 8).

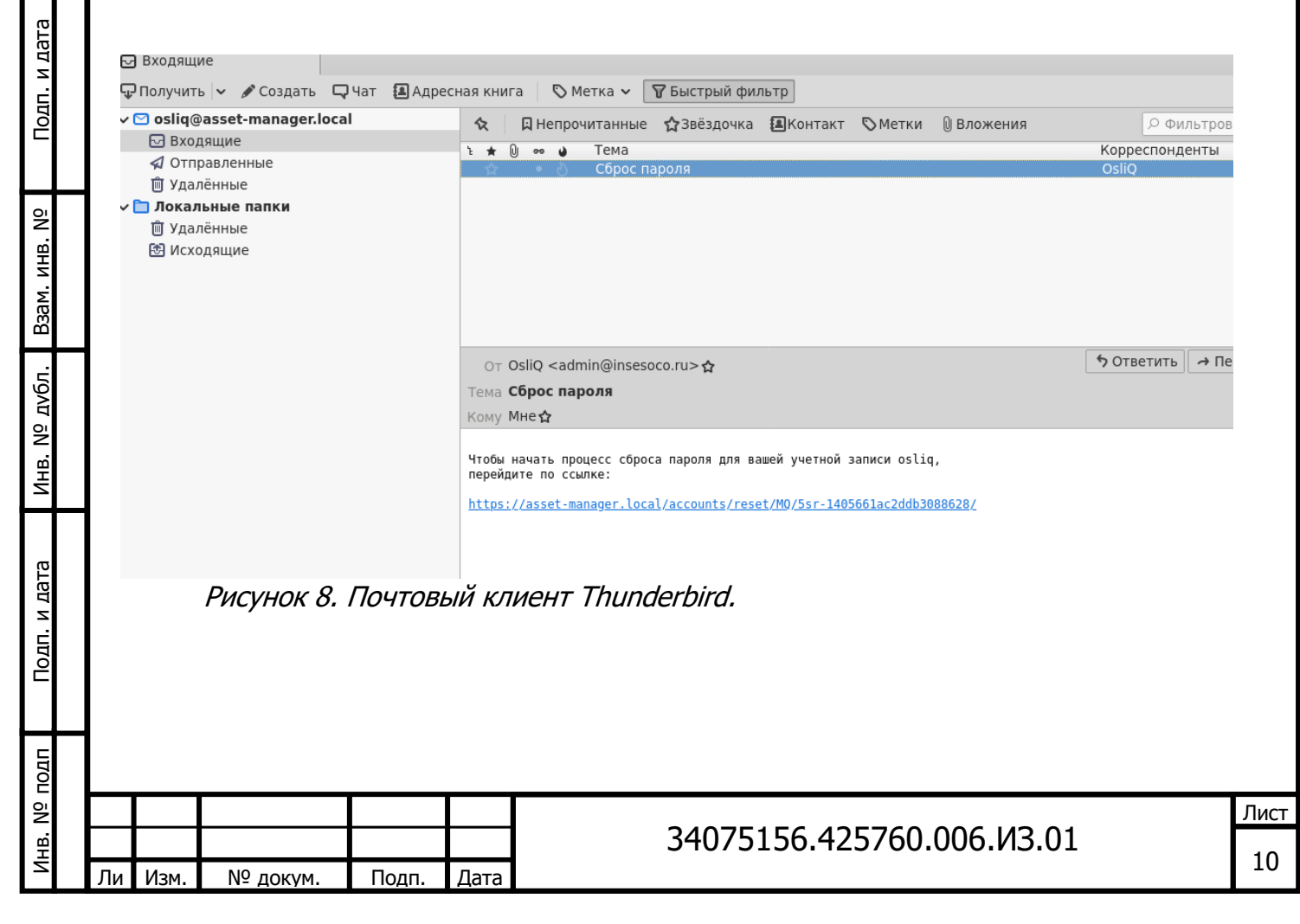